## HOW TO: Email Individual Sections within Cross-Listed Courses

596 Faye Buckley August 3, 2017 Content

## Emailing individual sections within Cross-listed courses

- 1. To email the individual sections, go to the **Inbox** on the Global Navigation menu.
- 2. On the upper right, click on the **first icon** to Compose a New Message.
- 3. Select the **combined course** from the drop down menu.
- 4. In the To field, click on **the icon** in the **far right** of the field.
- 5. Click on **Course Sections** and choose the section you want to email.
- 6. Type in a Subject.
- 7. Check the box if you want to "Send an individual message to each recipient".
- 8. Type your email message.
- 9. Click Send.

Online URL: https://hdkb.clemson.edu/phpkb/article.php?id=596